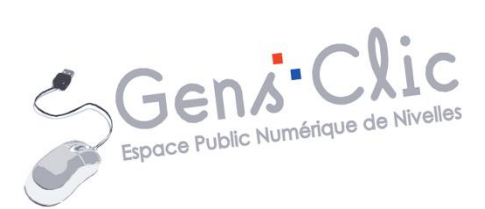

# © creative commons

MODULE 52

LES IMAGES LIBRES DE DROIT

EPN Gens Clic | Module 52 Intermédiaire Géraldine Masse CC0

#### Les images libres de droit en quelques mots

Lorsque vous avez besoin d'images de bonne qualité pour des réalisations personnelles ou autres, vous avez besoin de ressources gratuites mais surtout libres de droit. Nous allons passer en revue différents sites qui proposent des photos Creative Commons. Il existe différents types de licences. La plus simple étant CCO. Creative Commons permet d'utiliser légalement des créations d'autres personnes. La licence CCO permet donc l'utilisation sans obligations ni autorisations nécessaires. Certaines licences vous obligeront à annoter le document qui comporte la photo, à ne pas tirer un profit commercial... Soyez vigilant sur le type de licence.

Selon les sites vous n'êtes pas obligés de créer un compte, mais en règle générale, cela facilite la tâche. Par exemple, sur le premier site de ce support, si vous n'êtes pas inscrit vous devrez recopier un captcha avant chaque téléchargement. Si vous possédez un compte vous pourrez ajouter vos propres photos et « aimer », « commenter » les photos des autres inscrits.

Ces sites possèdent un champ de recherche, très pratique pour faire vos recherches. Attention, ce n'est pas Google. Ces sites sont alimentés par des photographes. Ils « taguent » leurs photos pour les catégoriser et même si ils sont de plus en plus nombreux ne vous attendez pas à trouver autant de choix que dans les images Google (pas forcément libres de droit).

Si vous voyez des photos avec un filigrane comme par exemple Shutterstock, sachez que ces photos sont payantes.

**Pixabay** 

# https://pixabay.com/

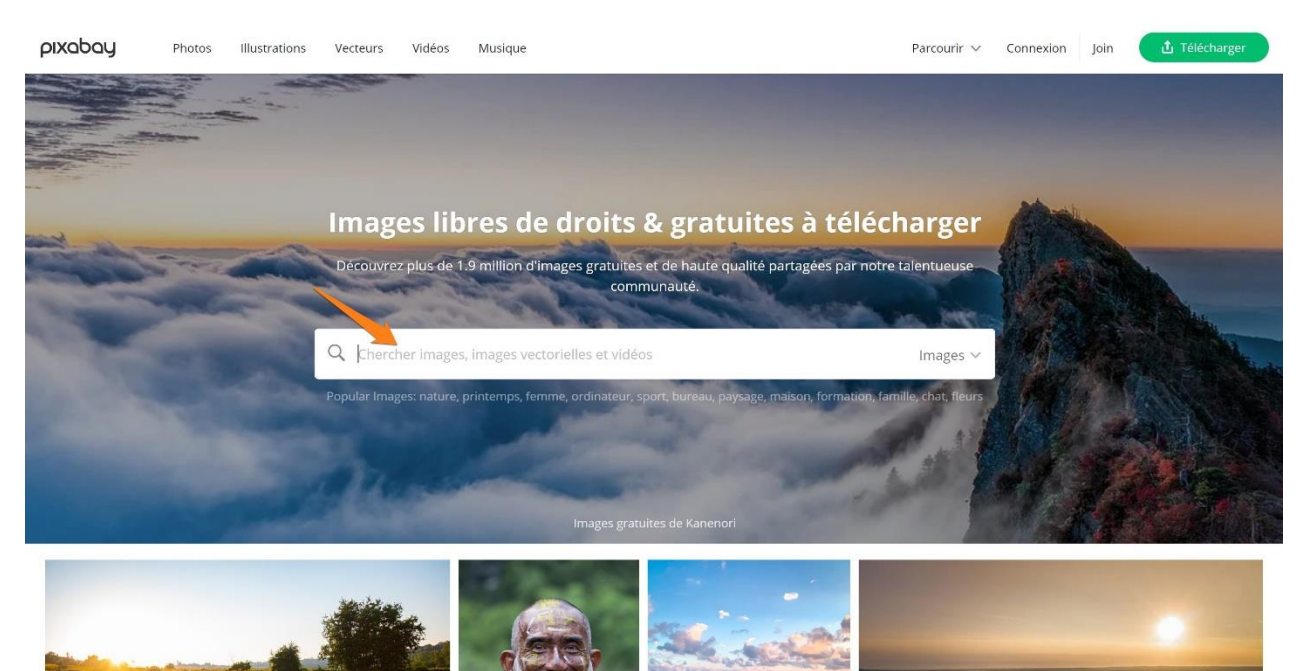

# Recherche :

Les recherches peuvent se faire en français ou en anglais.

#### **Type d'image :**

Vous pouvez filtrer les photos selon différents critères, déroulez le menu déroulant du champ de recherche pour sélectionner votre choix :

3

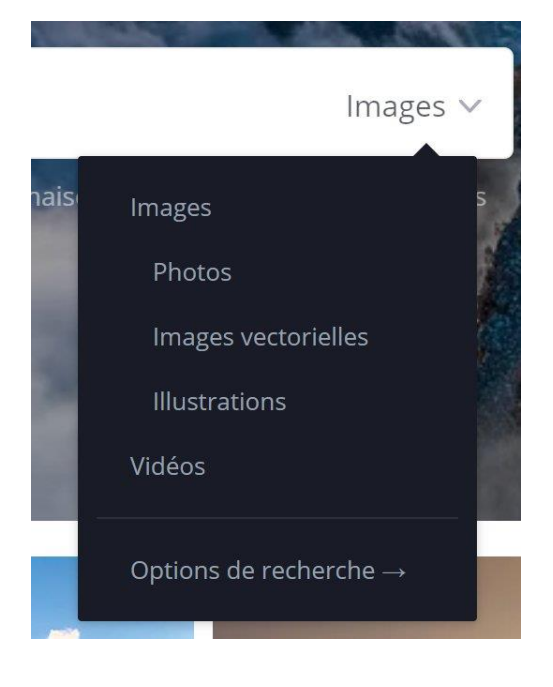

Vous pouvez également faire ce choix après avoir lancé une recherche.

#### Les filtres :

Pour filtrer les résultats obtenus, vous pouvez utiliser les filtres :

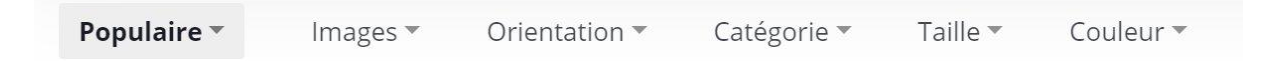

#### Statut :

| Dernières          |              |
|--------------------|--------------|
| A venir            |              |
| Populaire          | $\checkmark$ |
| Choix de l'éditeur |              |

Images :

4

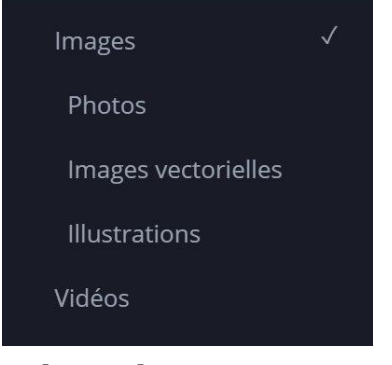

# **Orientation :**

| Toutes les orientations | V |
|-------------------------|---|
| Horizontal              |   |
| Vertical                |   |

# Catégorie :

| Tous                       |
|----------------------------|
| Affaires/Finance           |
| Alimentation/Boisson       |
| Animaux                    |
| Architecture/Bâtiments     |
| Arrières plans/Textures    |
| Beauté/Mode                |
| Industrie/Artisanat        |
| Informatique/Communication |
| Lieux/Monuments            |
| Musique                    |
| Nature/Paysages            |
| Personnes                  |
| Religion                   |
| Santé/Médical              |
| Science/Technologie        |
| Sports                     |
| Transport/Trafic           |
| Voyages/Vacances           |
| Éducation                  |
| Émotions                   |
|                            |

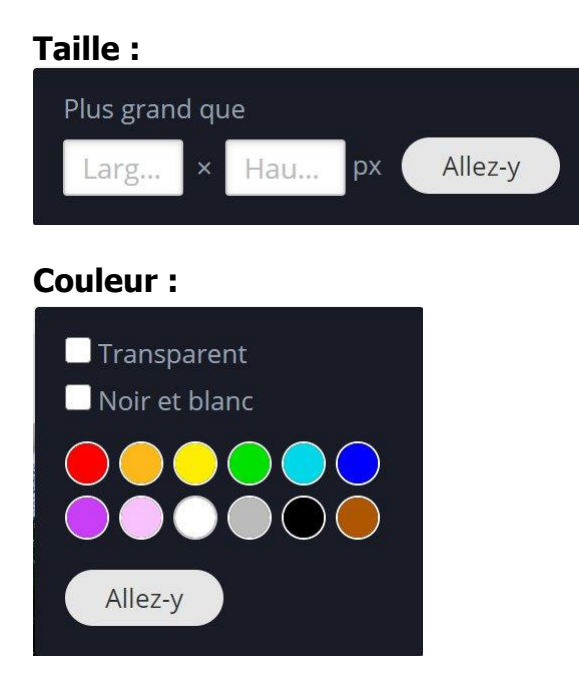

# Télécharger une photo :

Cliquez sur la photo que vous souhaitez conserver. Vous allez voir le nom (pseudo) du photographe. Le nombre de personnes qui ont aimé cette photo ainsi que d'autres informations. Vérifiez son type de Licence et cliquez sur **Télécharger gratuitement**.

Notez que plus bas dans la page vous pourrez peut-être voir les métadonnées de cette photo. Vous verrez également des suggestions d'images similaires.

| NicoBecker59 / 32 images                                                                | <b>Nikon Coolpix L830</b><br>7.7mm · f/3.6 · 1/400s · ISO 125                                              |
|-----------------------------------------------------------------------------------------|----------------------------------------------------------------------------------------------------|
| <ul> <li>✓ 41</li> <li>✓ 41</li> <li>✓ ✓</li> <li>✓ Télécharger gratuitement</li> </ul> | Image typeJPGRésolution4533×3400Créé15 août 2018Published4 mars 2021CatégorieNature/PaysagesAffichages8172 |
| <u>Pixabay License</u><br>Libre pour usage commercial<br>Pas d'attribution requise      | Téléchargements 5779                                                                                       |

Vous devrez choisir la taille de l'image : cochez la résolution qui vous convient. Cliquez ensuite sur **Télécharger**. Si vous n'êtes pas inscrit il y aura un captcha.

6

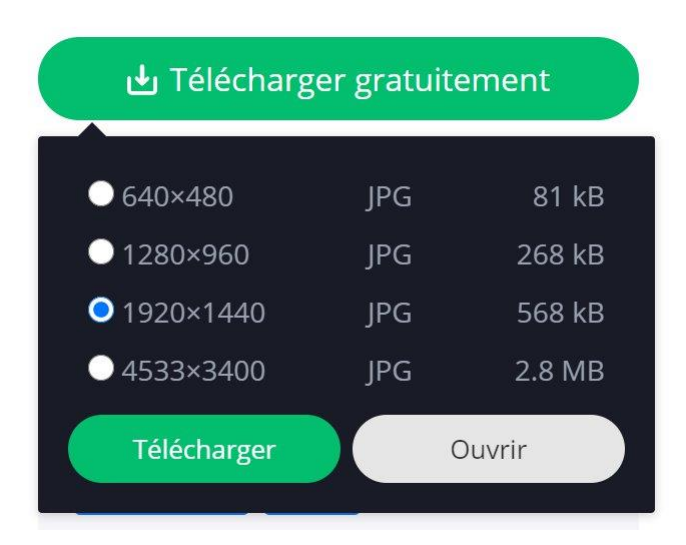

Après avoir lancé le téléchargement vous verrez un message apparaître :

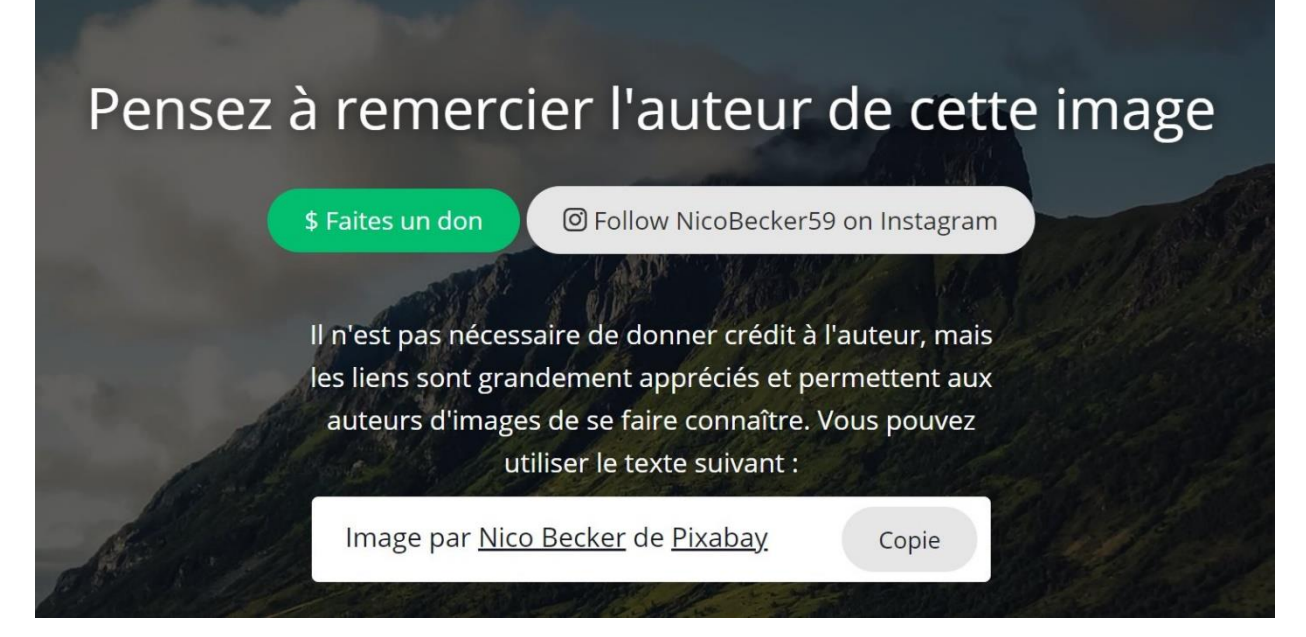

# Créer un compte :

Si vous souhaitez créer un compte, cliquez sur Join.

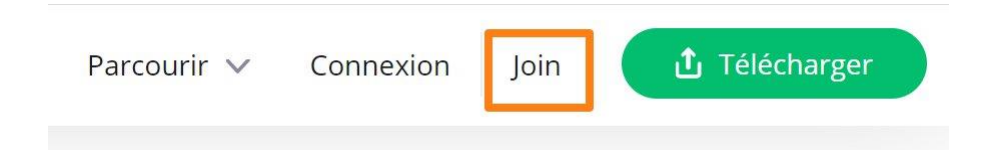

Choisissez la méthode qui vous convient et remplissez le formulaire.

|          | Connexion Join                         |   |  |  |
|----------|----------------------------------------|---|--|--|
| Veuil    | llez choisir votre langue : Français 🗸 |   |  |  |
| G        | Continue with Google                   |   |  |  |
| Ø        | Continue with Facebook                 |   |  |  |
| Nom d'u  | itilisateur                            | ] |  |  |
| Adresse  | e-mail                                 | ] |  |  |
| Mot de j | passe                                  | ] |  |  |
| Envoyez  | -moi des nouvelles et des conseils     |   |  |  |
|          | Join                                   |   |  |  |

7

#### **Pexels**

#### https://www.pexels.com/

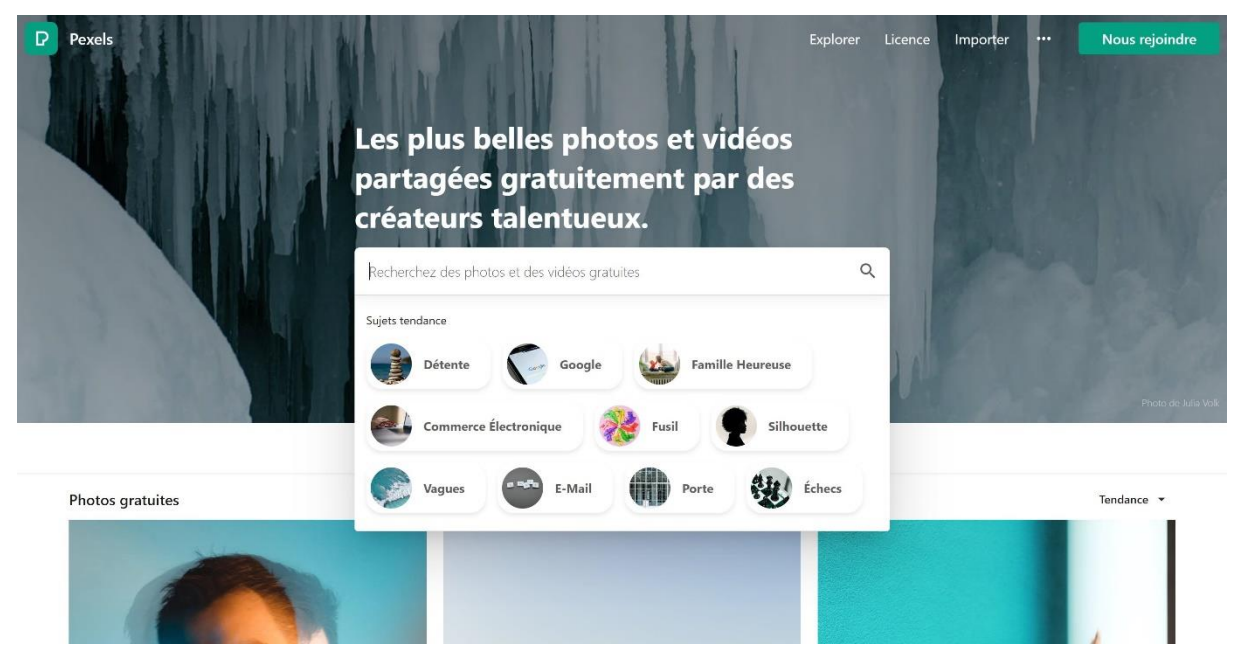

# Recherche :

Vous pouvez effectuer vos recherches en français. Pour vos recherches en anglais, vous pouvez utiliser Google traduction pour vous aider.

#### Sujets tendance :

Avant même de commencer une recherche, Pexels vous propose les sujets tendance.

8

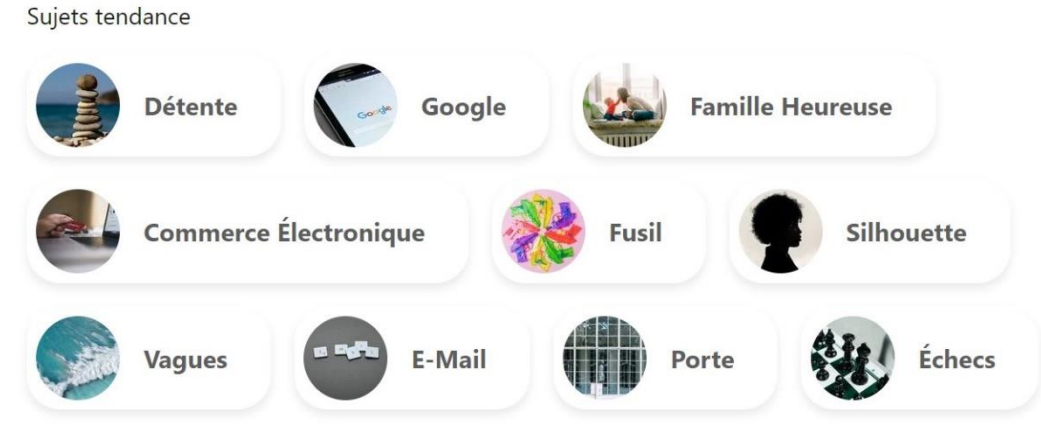

#### Suggestions :

Lorsque vous lancez une recherche, des suggestions sont proposées : dans cet exemple j'ai lancé une recherche sur le mot **ciel**. Les suggestions apparaissent juste au-dessus des résultats : soleil couchant, coucher de soleil, nuages... cliquez pour affiner votre recherche.

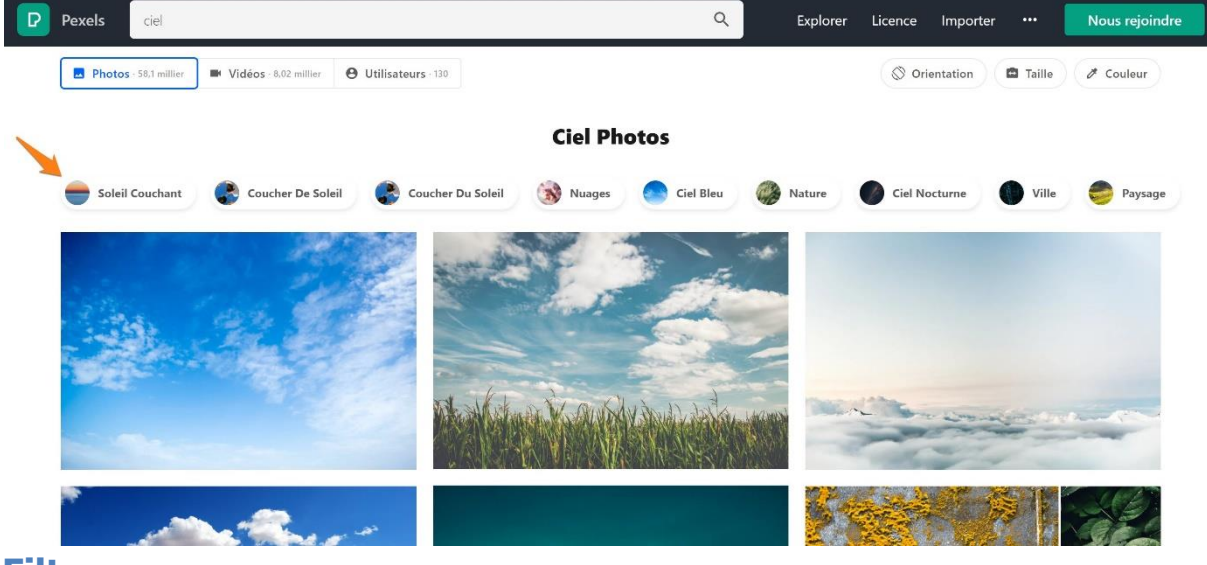

#### Filtres :

Pexels propose des filtres, vous les trouverez dans la partie supérieure droite de l'écran. Cliquez pour sélectionner un choix.

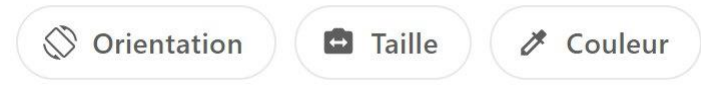

#### **Orientation :**

| Toute | es les orientations | ~ |
|-------|---------------------|---|
|       | Horizontale         |   |
|       | Verticale           |   |
|       | Carrée              |   |

#### Taille :

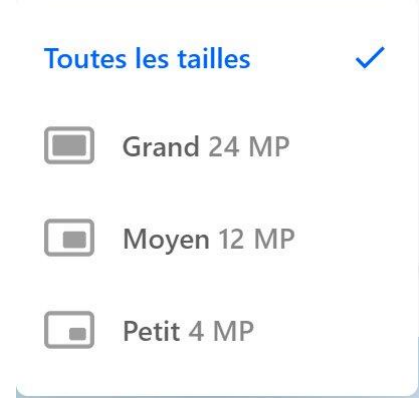

#### **Couleur :**

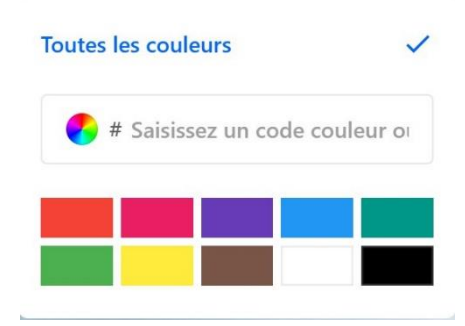

#### Exemple : j'ai appliqué un filtre : Orientation : Verticale.

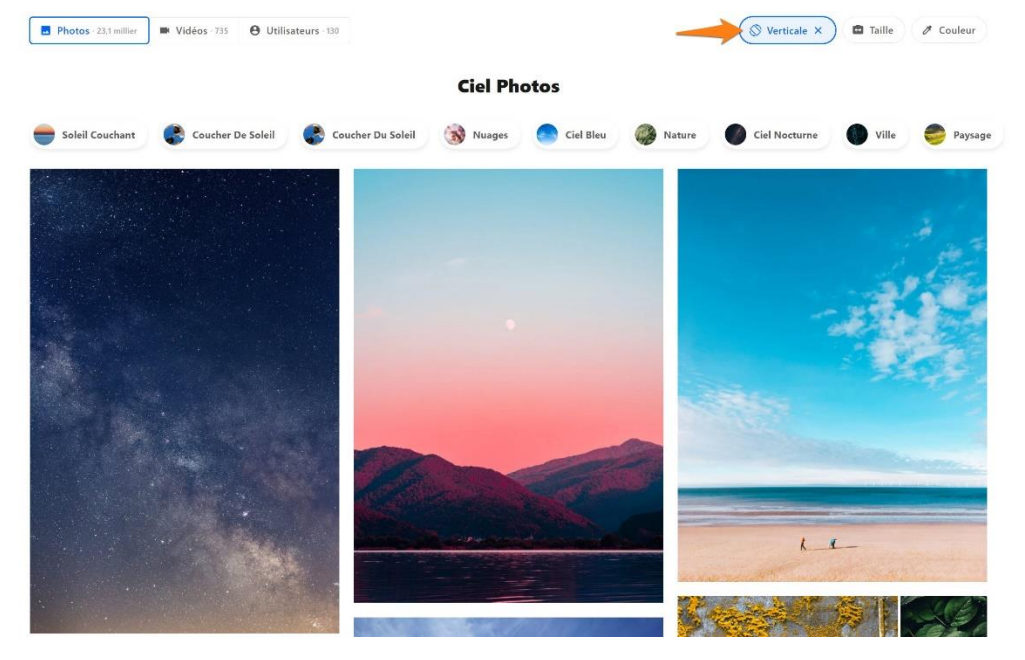

# Télécharger une image :

Pour télécharger une photo, cliquez sur celle de votre choix. Vérifiez son type de licence. Sélectionnez sa taille en cliquant sur la flèche du bouton **Télécharger** gratuitement

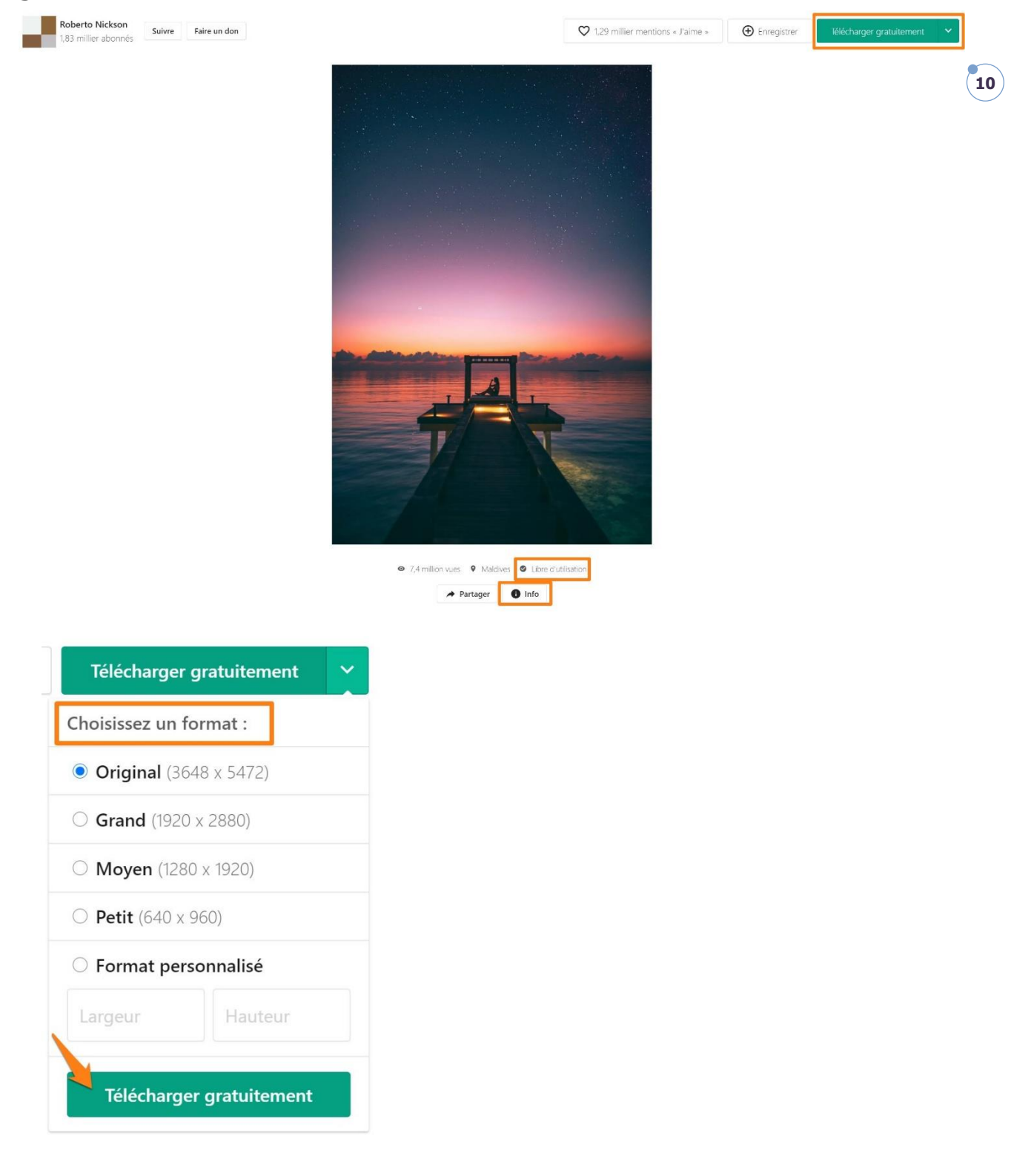

Cliquez ensuite sur le bouton **Télécharger gratuitement**.

# Infos sur la photo :

En cliquant sur **Info** vous aurez les métadonnées de la photo, des infos sur la licence, les statistiques, des infos sur le photographe...

11

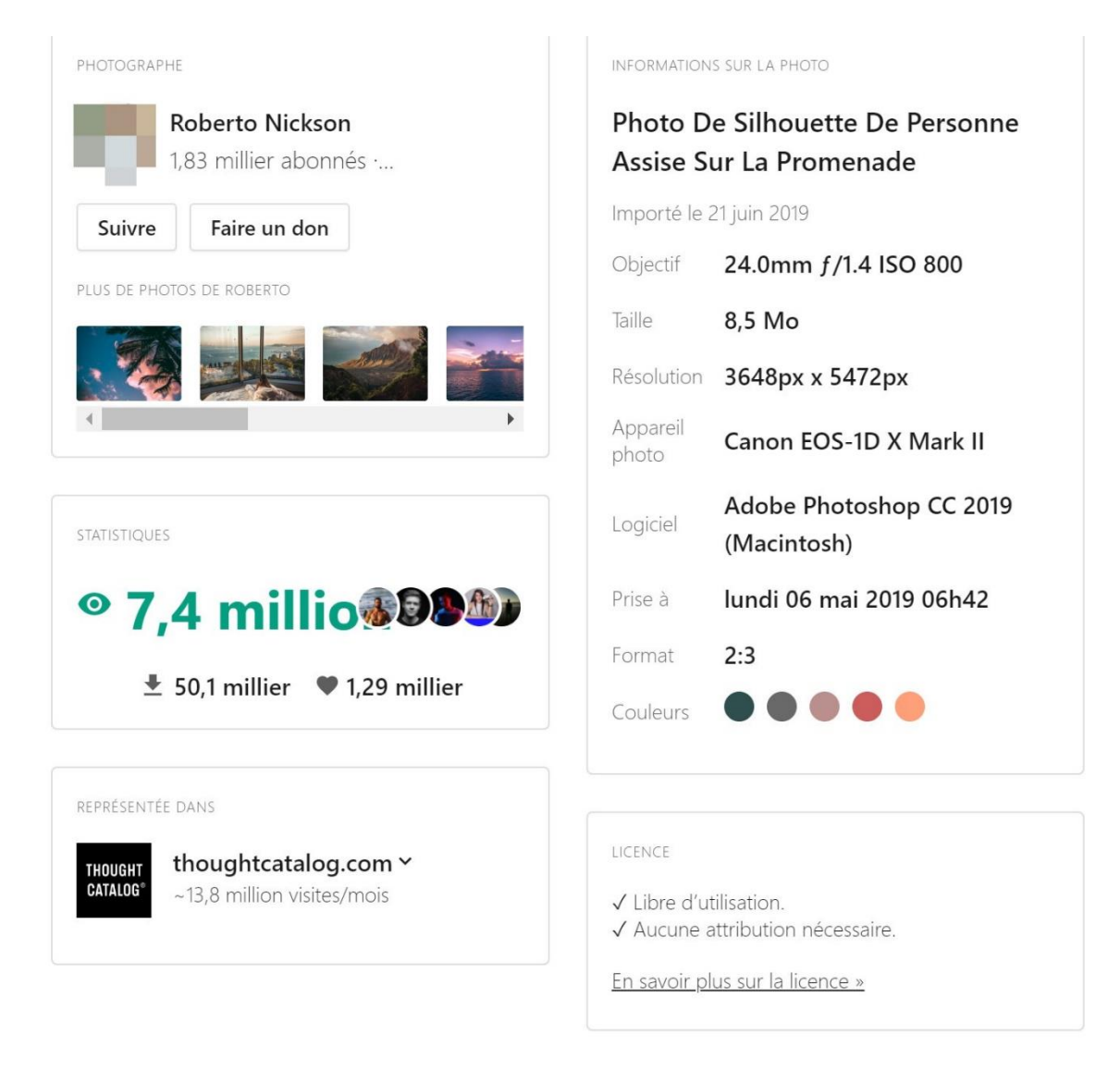

#### Images similaires :

Plus bas, vous trouverez des photos similaires.

# Se connecter :

Si vous n'avez pas encore de compte, cliquez sur **Nous rejoindre**.

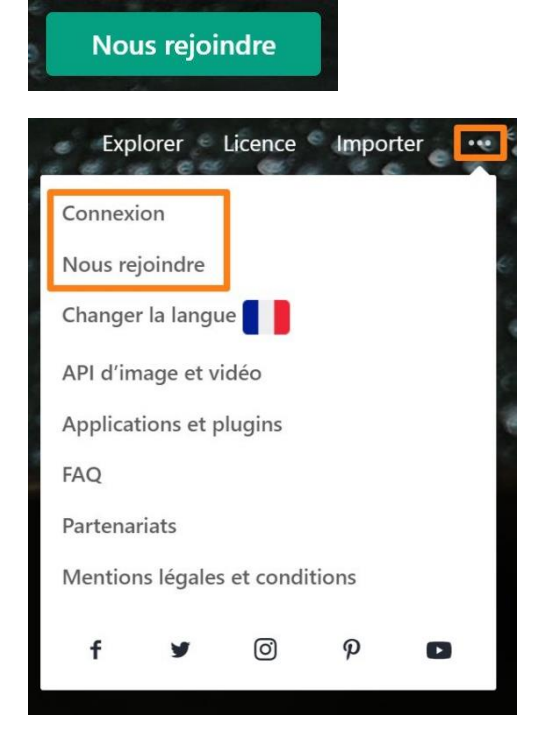

Si vous possédez déjà un compte, cliquez sur les 3 petits points/ Connexion.

12

|                                                                                                    | <b>Creative Com</b>                                          | nmons Sear                            | ch                   |                    |               |
|----------------------------------------------------------------------------------------------------|--------------------------------------------------------------|---------------------------------------|----------------------|--------------------|---------------|
| https://search.cre                                                                                                  | ativecommons.org                                             | L                                     |                      |                    |               |
| ccsearch                                                                                                    |                                                              | ABOUT 👻                               | RESOURCES -          | SUPPORT US         | EXTENSION 🖄   |
| If you donate \$5 today, and everyone else does th                                                                  | ne same, we can keep growing our database of freely r        | reusable content. For you. For all of | us.                  | 🎯 Yes, I'll donate | now Not today |
|                                                                                                    | SEARCH FOR C<br>Browse over 500 millio<br>Search all content | CONTENT TO REL                        | USE<br>use<br>SEARCH |                    |               |
| All our content is under Creative Commons licenses or in the public domain. Learn more about CC licenses and tools. |                                                              |                                       |                      |                    |               |
| I want something I can<br>☐ Use commercially ☐ Modify or adapt                                                      |                                                              |                                       |                      |                    |               |
| Brooklyn<br>Museum row                                                                                              | pixel Bē □M                                                  | ●●  TE  R<br>flickr  MET   R          | UKS MUSEUM           | Рнугоріс           |               |

# Recherche :

Vous pouvez effectuer vos recherches en français ou en anglais.

#### Les filtres :

Cochez selon vos critères de recherche et surtout selon l'usage que vous allez faire de la ressource. Vous pouvez cocher autant de cases que vous le souhaitez.

13

#### Use :

# FILTER RESULTS BY Hide filters Use Use commercially Modify or adapt - Usage commercial.

- Modifier ou adapter.

#### Licence ou domaine public :

License or Public Domain

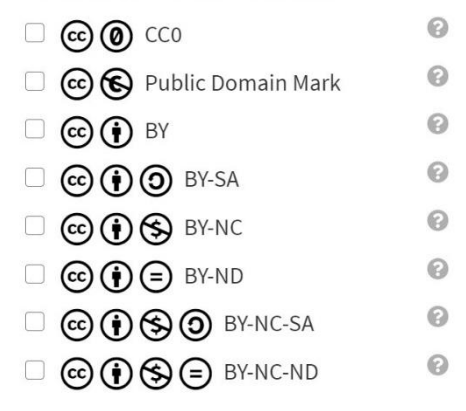

Pour en savoir plus sur une licence, cliquez sur le point d'interrogation correspondant :

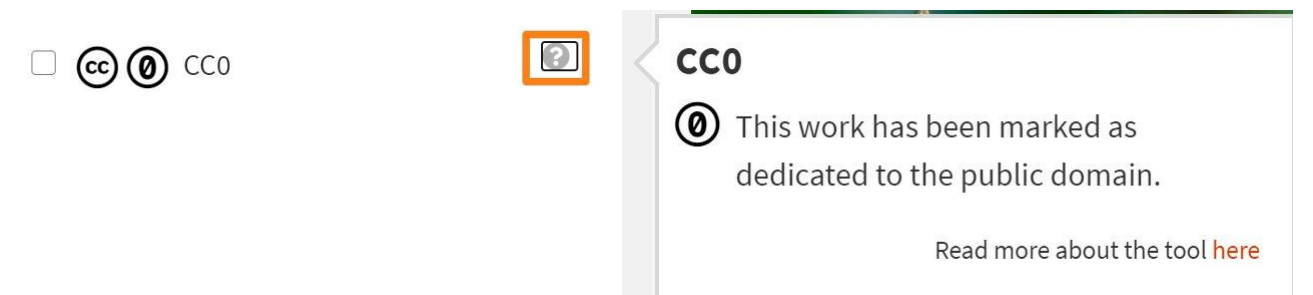

La licence CC0 : ce travail a été marqué comme dédié au domaine public. Vous pouvez donc l'utiliser sans restriction.

#### Source :

#### Cette capture n'est pas complète.

#### Source

- Animal Diversity Web
- Biodiversity Heritage Library
- Brooklyn Museum
- $\hfill \square$  Culturally Authentic Pictorial Lexicon

14

- Cleveland Museum of Art
- DeviantArt
- Digitalt Museum
- Europeana
- 🗌 Flickr
- 🗌 Flora-On
- Geograph Britain and Ireland
- McCord Museum
- Metropolitan Museum of Art
- Museums Victoria

#### Image Type

- Photographs
- Illustrations
- Digitized Artworks

#### Type de fichier :

#### File Type

- JPEGs
- PNGs
- GIFs
- SVGs

#### Ratio d'aspect :

#### **Aspect Ratio**

- 🗌 Tall
- 🗌 Wide
- □ Square

- Haute
- Large
- Carrée

#### Taille de l'image :

| Image Siz | ze |
|-----------|----|
|-----------|----|

- 🗌 Small
- Medium
- □ Large

# Télécharger une photo :

Cliquez pour afficher une photo. Cliquez sur le bouton Go to image's website.

15

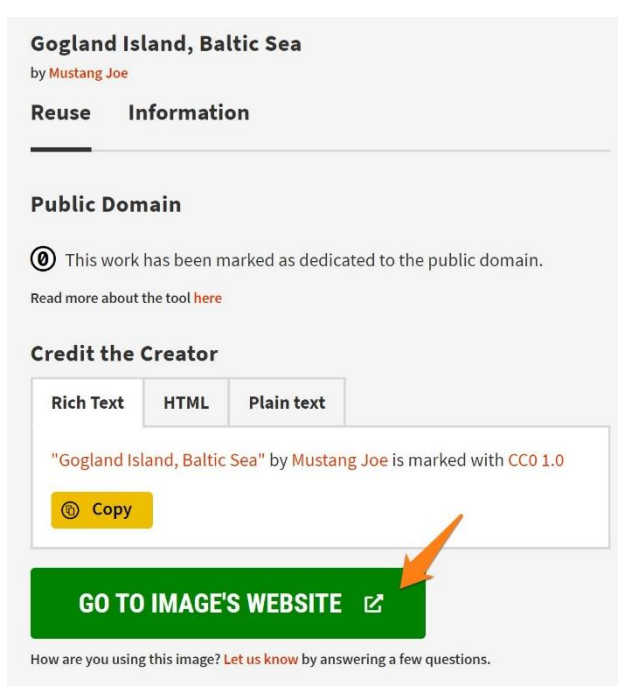

La procédure varie selon le site.

Exemple : la photo est sur Flickr. Cliquez sur l'icône Télécharger. Choisissez le format.

| Carré (150 × 150)<br>Petite taille (400 × 267)<br>Taille moyenne (800 × 533)<br>Grande taille (2048 × 1365)<br>Originale (3800 × 2533)<br>Afficher toutes les tailles | Carré (150 × 150)                                      |  |
|----------------------------------------------------------------------------------------------------|--------------------------------------------------------|--|
| Petite taille (400 × 267)<br>Taille moyenne (800 × 533)<br>Grande taille (2048 × 1365)<br>Originale (3800 × 2533)<br>Afficher toutes les tailles                      |                                                        |  |
| Taille moyenne (800 × 533)<br>Grande taille (2048 × 1365)<br>Originale (3800 × 2533)<br>Afficher toutes les tailles                                                   | Petite taille (400 × 267)                              |  |
| Grande taille (2048 × 1365)<br>Originale (3800 × 2533)<br>Afficher toutes les tailles                                                                                 | Taille moyenne (800 × 533)                             |  |
| Originale (3800 × 2533)<br>Afficher toutes les tailles                                                                                                    | Grande taille (2048 × 1365)                            |  |
| Afficher toutes les tailles                                                                                                    | Originale (3800 × 2533)                                |  |
|                                                                                                    | Afficher toutes les tailles                            |  |
|                                                                                                    | Originale (3800 × 2533)<br>Afficher toutes les tailles |  |

Unsplash

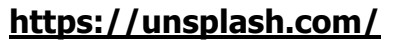

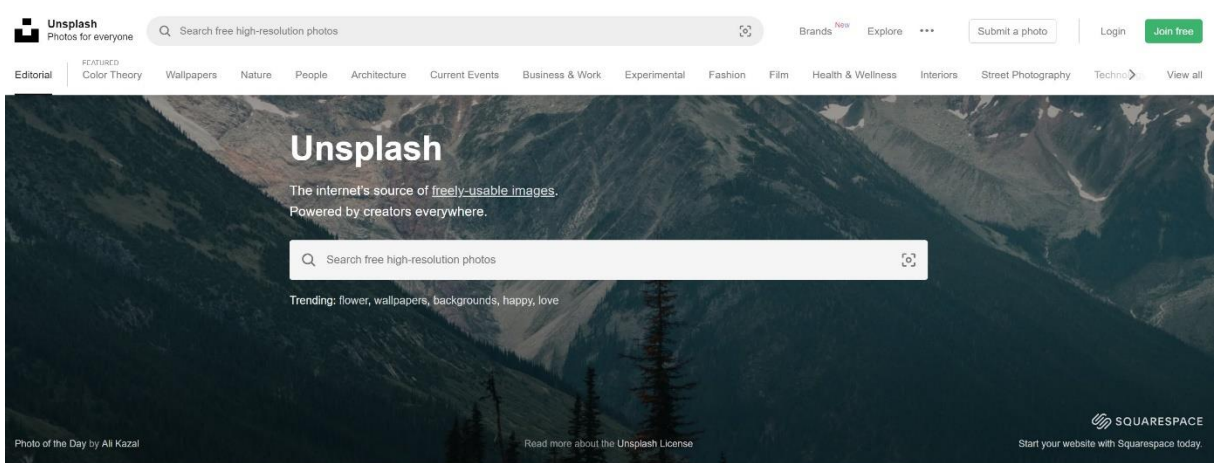

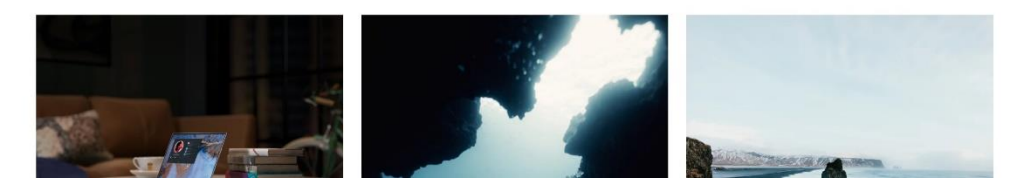

# Recherche :

Vous pouvez effectuer vos recherches en français ou en anglais.

#### Suggestions :

Unsplash propose des suggestions en rapport avec votre recherche. Cliquez pour sélectionner.

#### Sea

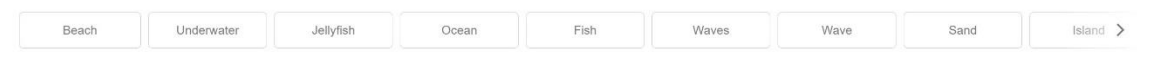

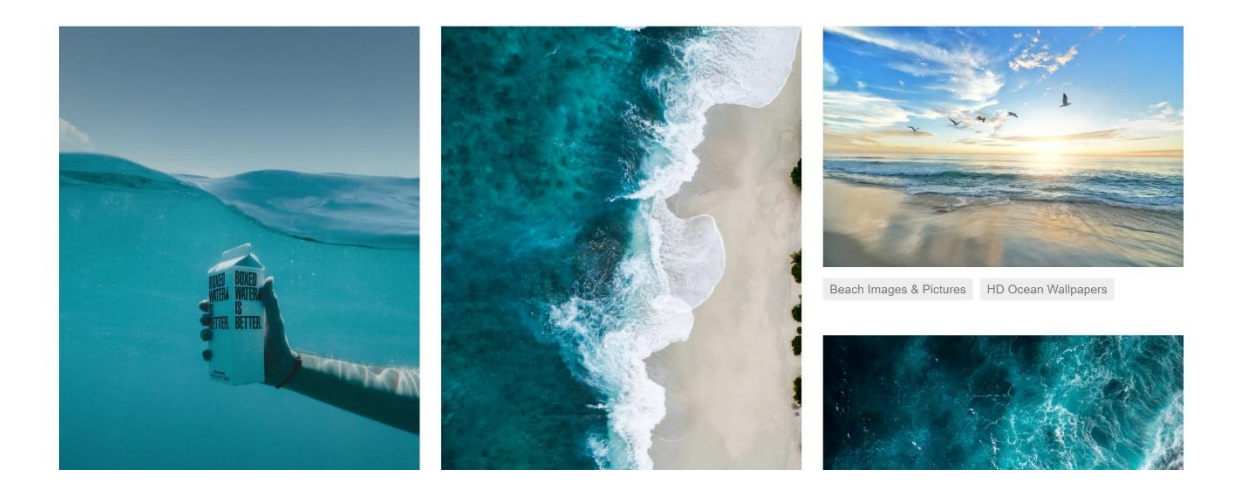

# Filtres :

Vous pouvez utiliser les filtres.

Any orientation 💌 Any color 👻 Sort by Relevance 💌

#### **Orientation :**

Any orientation 💌

| ~ | Any | orientation |
|---|-----|-------------|
|   |     | Landscape   |
|   |     | Portrait    |
|   |     | Square      |

- paysage.
- portrait.
- carré.

#### Couleur :

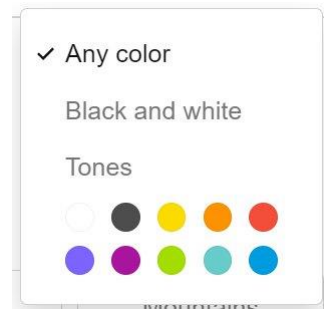

#### Tri :

- trier par pertinence.
- trier par plus récent.

#### **Recherche visuelle :**

Vous pouvez lancer une recherche visuelle. Cliquez sur le bouton.

Q sky

× [0]

Vous avez alors 2 options. Soit vous glisser une image dans la zone ou vous collez le lien de l'image dans le champ.

18

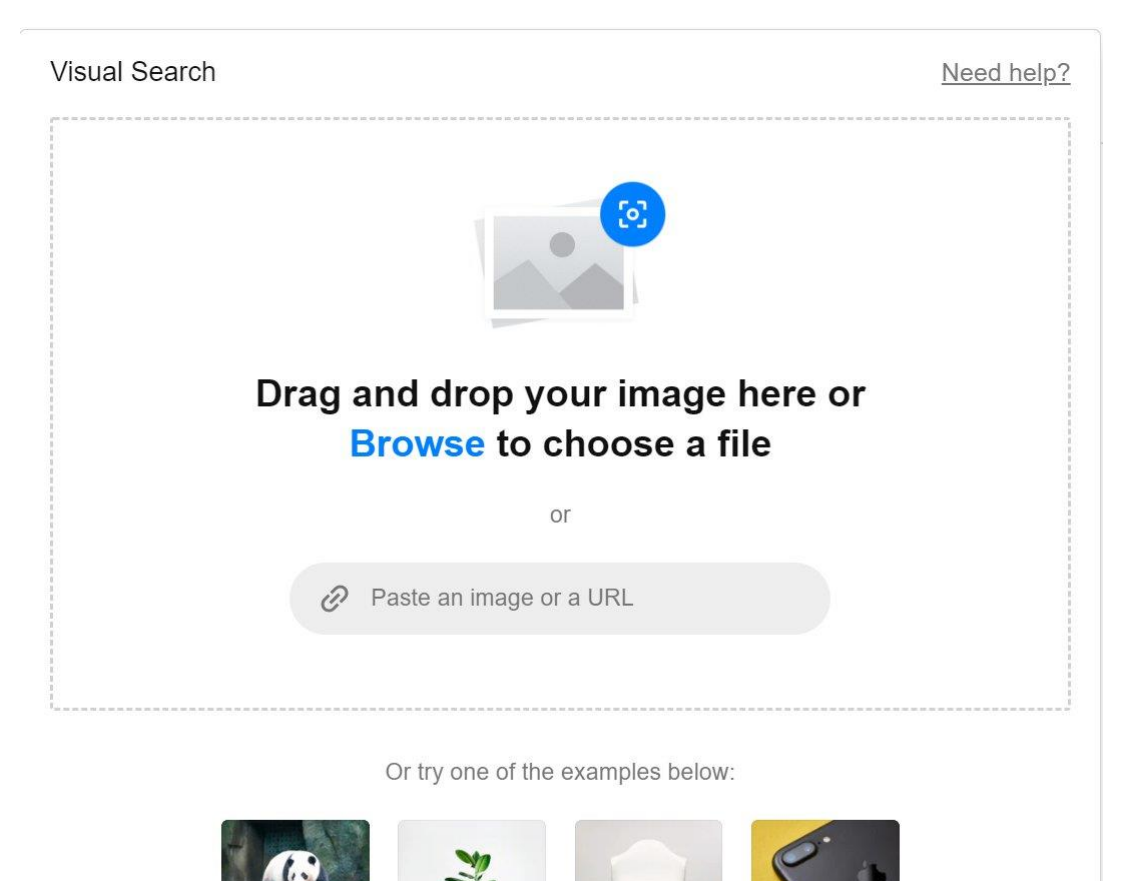

Unsplash vous proposera des photos qui ressemblent à cette image.

#### Exemple :

# **Visual search**

Showing 1207 visually similar results to your photo. Try a new search.

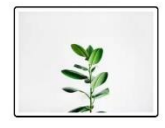

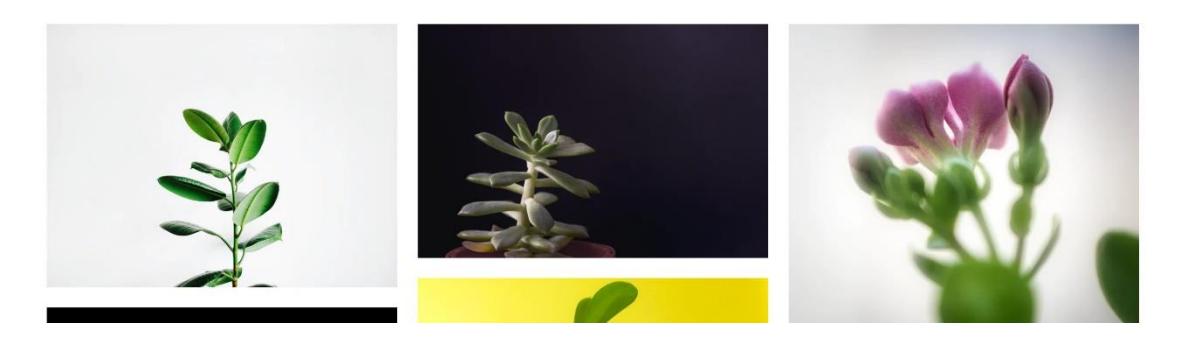

# Télécharger une photo :

Cliquez sur la photo. Ensuite, cliquez sur la flèche du bouton **Download free**.

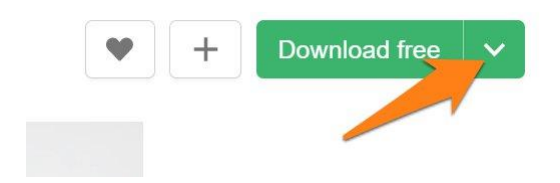

Sélectionnez la taille du fichier.

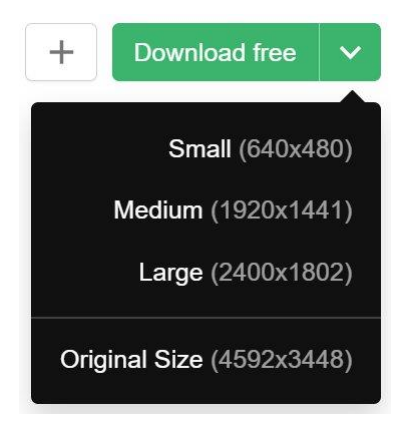

# Infos sur la photo :

Pour obtenir des infos sur une photo, cliquez sur le bouton **Info** (placé en bas à droite de la photo).

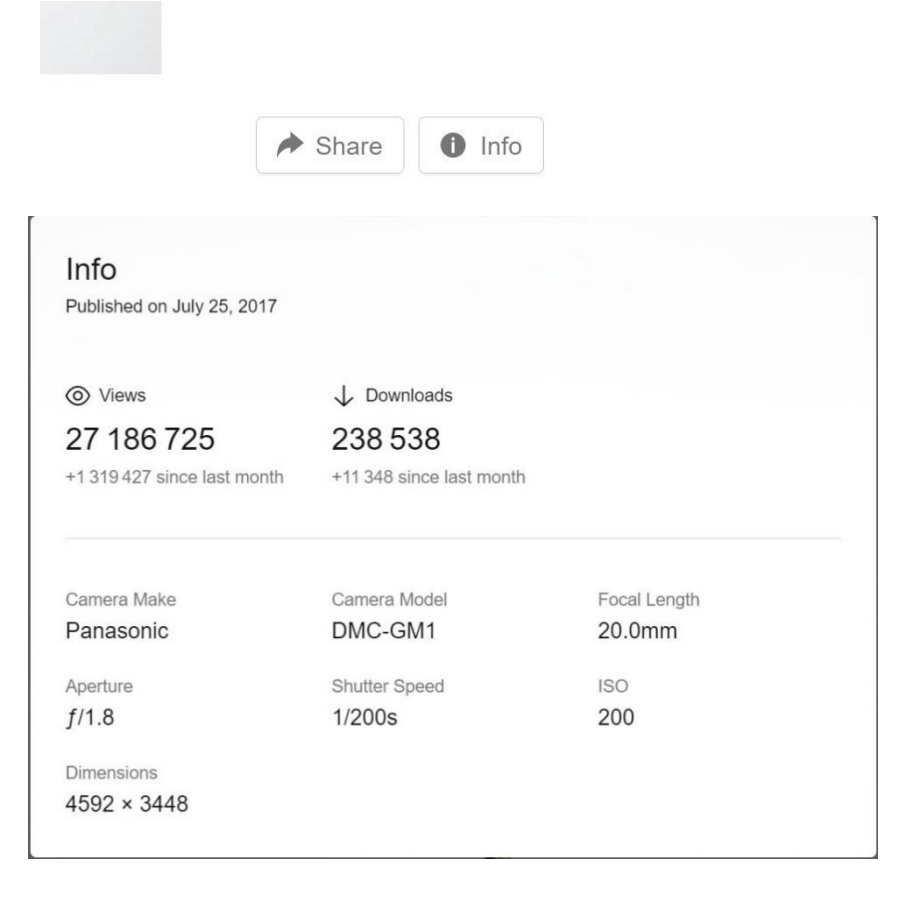

#### Se connecter :

Pour se connecter à votre compte Unsplash, cliquez sur Login. Si vous ne possédez pas encore de compte, vous pouvez cliquer sur le bouton Join free.

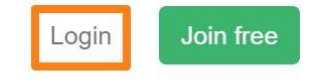

#### **Pikwizard**

20

#### https://pikwizard.com/

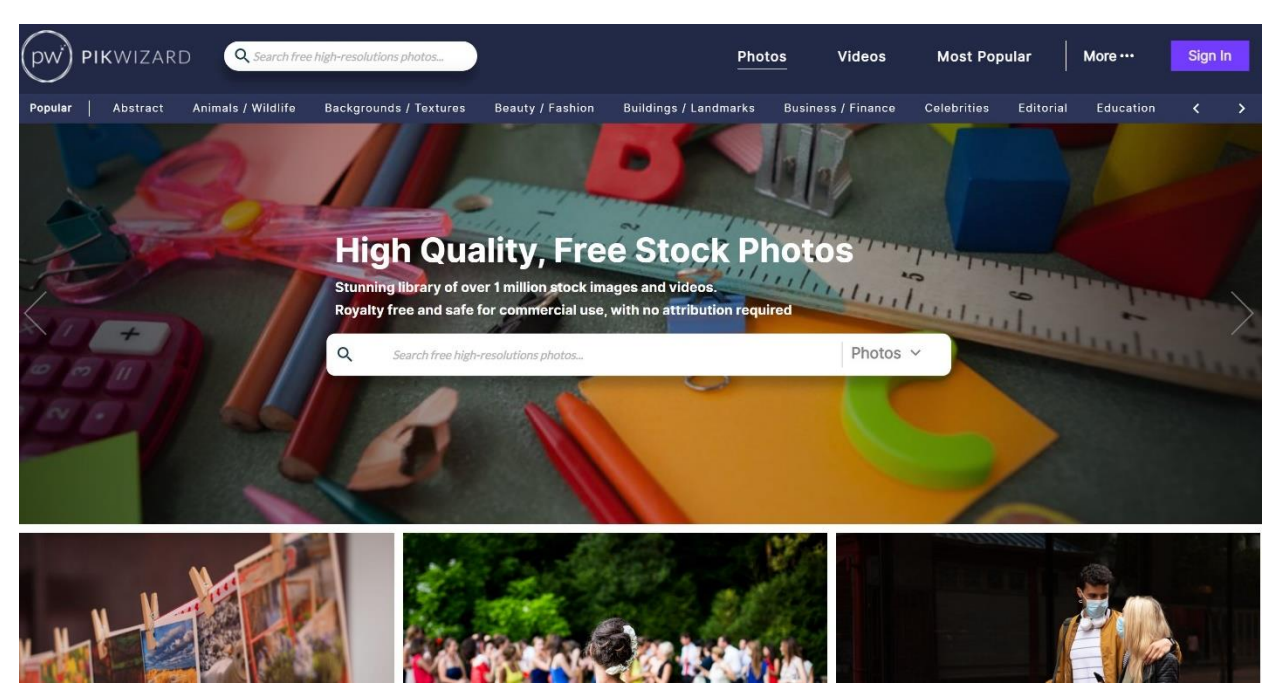

# Recherche :

Faites vos recherches en anglais. Dans la liste des résultats, les images payantes apparaissent avec l'indication Premium.

# Télécharger une photo :

Cliquez sur la photo de votre choix. Cliquez ensuite sur le bouton **Download**.

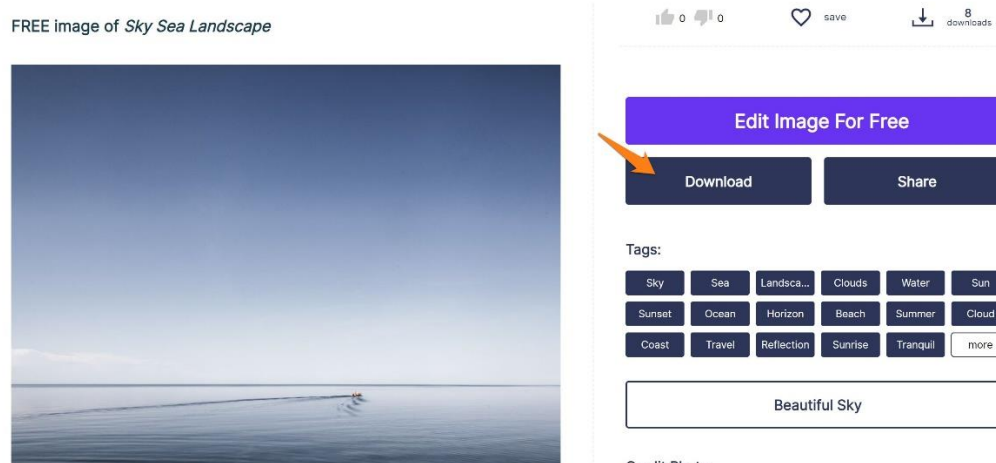

Credit Photo:

# Infos sur la photo :

Vous trouverez toutes les informations concernant la photo sur la droite. Vérifiez toujours le type de licence.

| 0                | <b>9</b> 1 o | $\heartsuit$ | save    | ⊥       | 14<br>downloads |
|------------------|--------------|--------------|---------|---------|-----------------|
|                  |              |              |         |         |                 |
|                  | Ec           | lit Imag     | e For F | ree     |                 |
|                  | Download     |              |         | Share   |                 |
| Tags:            |              |              |         |         |                 |
| Landsca          | Mountain     | Water        | Mountai | Travel  | Sky             |
| Range            | Snow         | Tourism      | Park    | Scandin | Tree            |
| Lake             | Vacation     | Forest       | River   | Summer  | more            |
| Grass Background |              |              |         |         |                 |

#### **Credit Photo:**

If you would like to credit the Photo, here are some ways you can do so

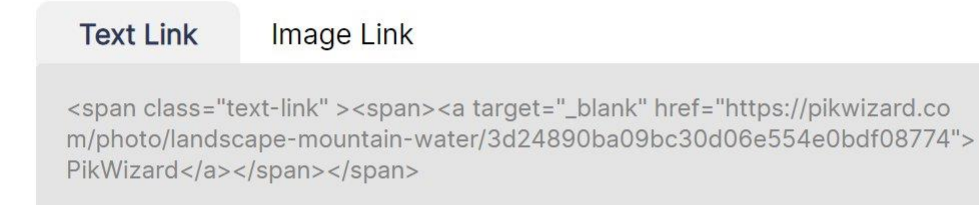

# License:

CC0 (Creative Commons Zero)

**Free** for personal and commercial use. No attribution required.

Learn more about the license » Report Abuse »

# Editer gratuitement la photo :

Le site propose d'éditer les photos avant de les télécharger dans DesignWizard.

| Edit Ima                                                                                                    | ge For Free               | 22                                                                                                    |
|----------------------------------------------------------------------------------------------------|---------------------------|----------------------------------------------------------------------------------------------------|
| Download                                                                                                    | Share                     |                                                                                                    |
|                                                                                                    | Video Editor Image Editor | LOGIN SIGN UP                                                                                                    |
| Beruke     Templates     Templates     Templates     Browse Categories     Templates     Templates |                           | Artboards S Layers      Artboards     Artboards     A |
| Proventes<br>HAPPY<br>BIRTHDAY<br>Free<br>Happy<br>Happy<br>Happy<br>Distilagy<br>- 45%                                                                                                    | •                         | Image: sepis     Image: sepis     Image: sepis     Image: sepis       Image: sepis     Image: sepis     Image: sepis     Image: sepis       Image:                                                                                                    |

# Créer un compte :

Pour vous connecter, cliquez sur **Sign in**.

| Most Popular |           | More ···  | Sign In |   |
|--------------|-----------|-----------|---------|---|
| Celebrities  | Editorial | Education | <       | > |

#### Skuawk

#### https://skuawk.com/index.html

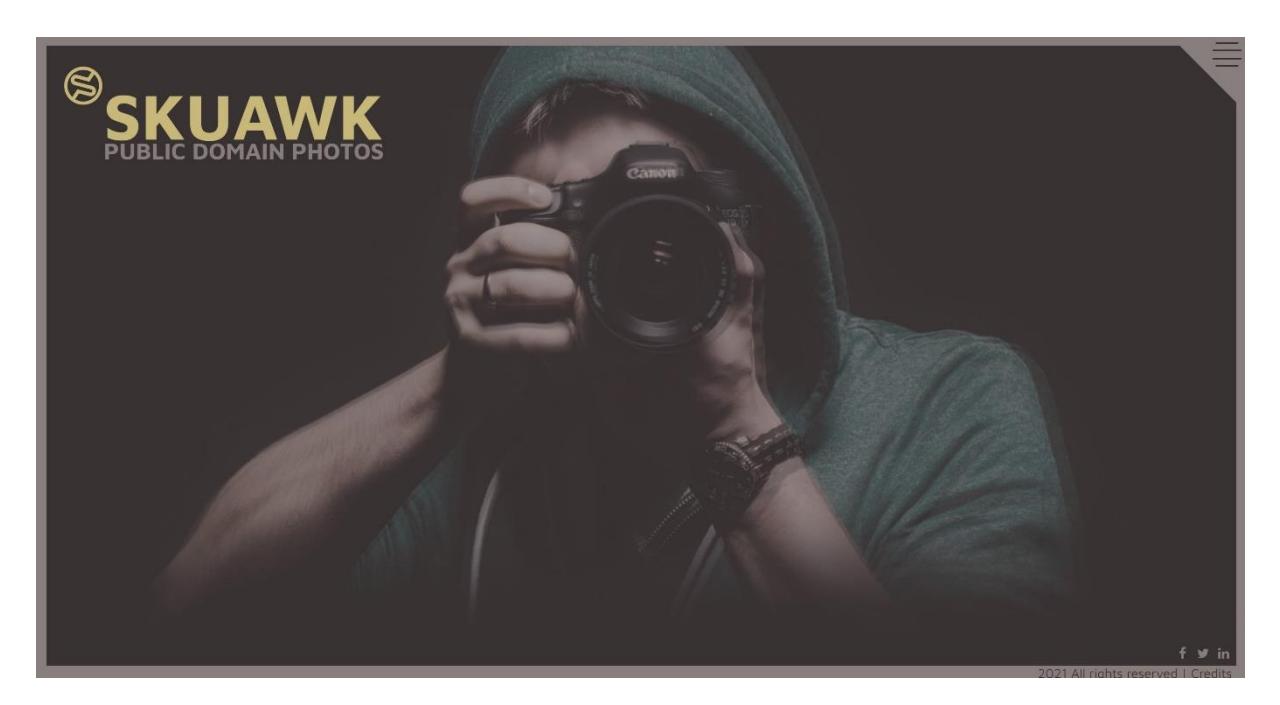

# Recherche :

Cliquez sur les 4 lignes (coin supérieur droit).

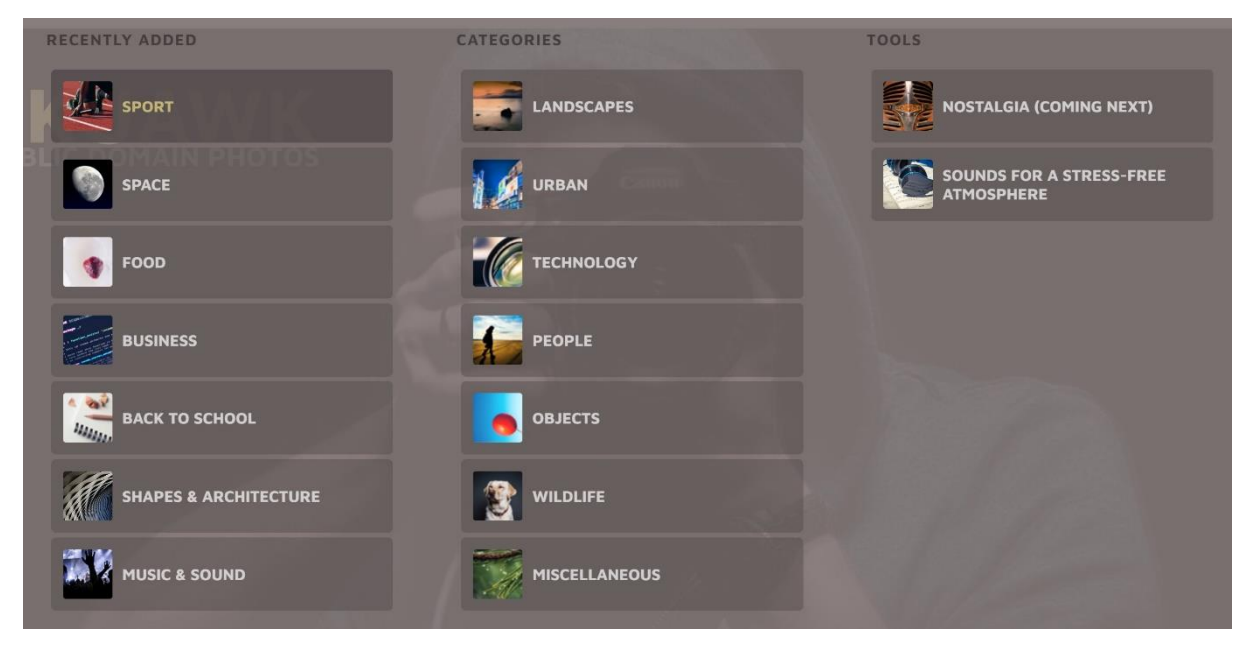

Vous pouvez donc choisir parmi les catégories.

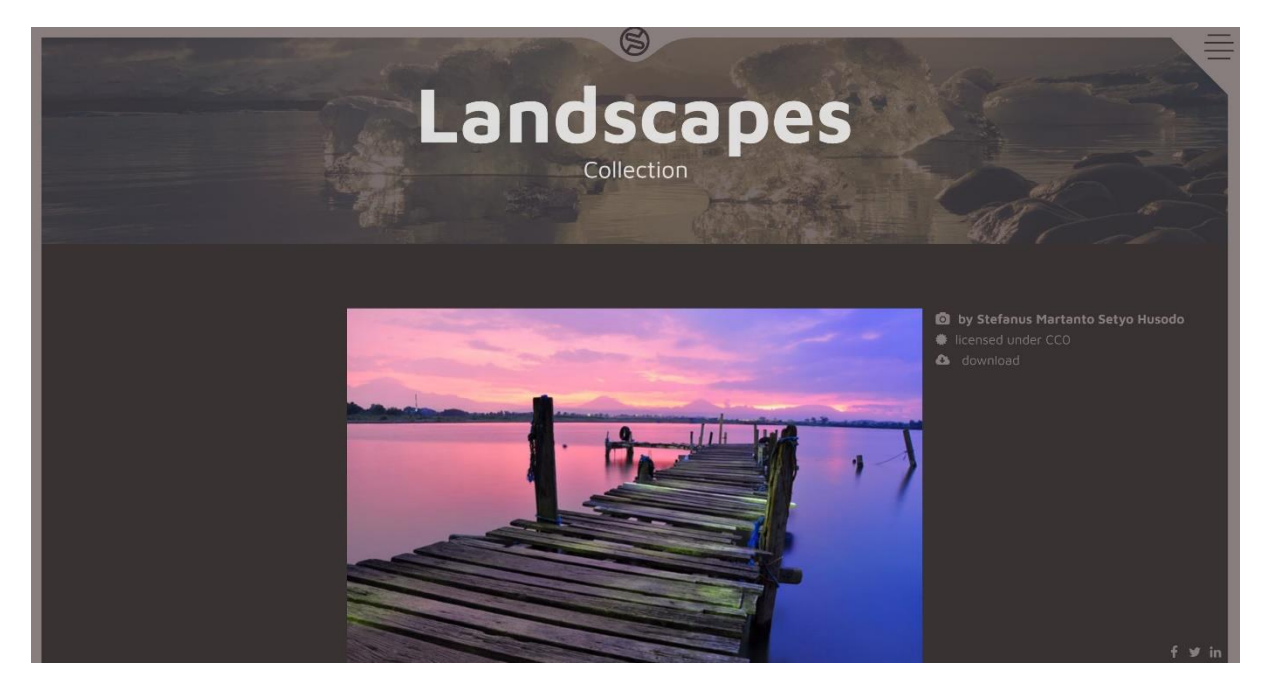

24

Vous avez 3 types d'infos :

- Le créateur de la photo.
- Le type de licence.
- Le lien de téléchargement.

# Télécharger une photo :

Cliquez sur **Download**. La photo apparaît alors en grande dimension, dans un nouvel onglet. Faites un **clic droit/ Enregistrer l'image sous**.

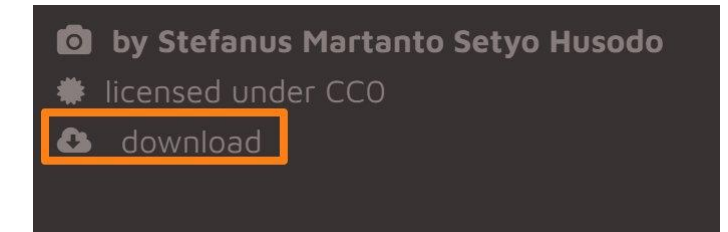

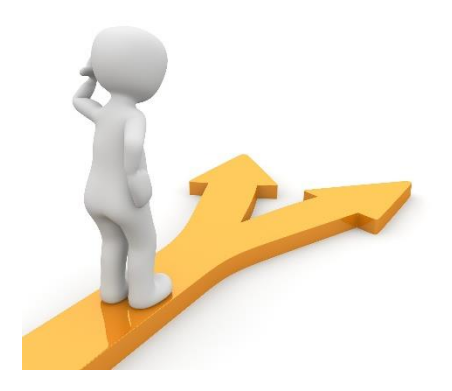

# Table des matières

| Les images libres de droit en quelques mots2 |
|----------------------------------------------|
| Pixabay2                                     |
| Recherche :3                                 |
| Type d'image :3                              |
| Les filtres :                                |
| Télécharger une photo :5                     |
| Créer un compte :6                           |
| Pexels7                                      |
| Recherche :7                                 |
| Sujets tendance :8                           |
| Suggestions :8                               |
| Filtres :8                                   |
| Télécharger une image :10                    |
| Infos sur la photo :11                       |
| Images similaires :                          |
| Se connecter :                               |
| Creative Commons Search12                    |
| Recherche :                                  |
| Les filtres :                                |
| Télécharger une photo :15                    |
| Unsplash                                     |
| Recherche :16                                |
| Suggestions :16                              |

| Filtres :                      | 17 |
|--------------------------------|----|
| Recherche visuelle :           | 17 |
| Télécharger une photo :        | 19 |
| Infos sur la photo :           | 19 |
| Se connecter :                 | 20 |
| Pikwizard                      | 20 |
| Recherche :                    | 20 |
| Télécharger une photo :        | 20 |
| Infos sur la photo :           | 21 |
| Editer gratuitement la photo : | 22 |
| Créer un compte :              | 22 |
| Skuawk                         | 23 |
| Recherche :                    | 23 |
| Télécharger une photo :        | 24 |
| Table des matières             | 25 |